## CREATE A WIN 9x ER STARTUP DISK:

1. Doubleclick MY COMPUTER....CONTROL PANEL....ADD/REMOVE PROGRAMS.

2. Click the STARTUP DISK tab.

3. Click Create Startup disk button and follow instructions.

When the disk is finished, label it WINDOWS STARTUP DISK and put the date created. File it in a safe place.

Note: Download Belarc Advisor, run it and store it's report with the Startup Disk. Then if you have problems you've got the info needed and a way to start the computer from the A: drive.

Revised 6/22/2009 JMM